|          | Α                                                                                     | B        |        | С   | D                                           |     | Е    |      | F    | G   | 3        | Н  |     |      |          | J | K | L |  |
|----------|---------------------------------------------------------------------------------------|----------|--------|-----|---------------------------------------------|-----|------|------|------|-----|----------|----|-----|------|----------|---|---|---|--|
| 1        |                                                                                       |          | Dé     | pla | cer                                         | - C | opie | er - | - in | séi | rer      | de | s I | igne | es       |   |   |   |  |
| 2        |                                                                                       |          |        |     |                                             |     |      |      |      |     |          |    |     |      |          |   |   |   |  |
| 3        | 1) Déplacer les cellules de la colonne G à gauche (ordre alphabétique de haut en bas) |          |        |     |                                             |     |      |      |      |     |          |    |     |      |          |   |   |   |  |
| 4        | 2) Inserer des lignes pour y encoder les lettres manquantes                           |          |        |     |                                             |     |      |      |      |     |          |    |     |      |          |   |   |   |  |
| 5        | 3) Recopier les lettres soulignées dans la 1re colonne en jaune                       |          |        |     |                                             |     |      |      |      |     |          |    |     |      |          |   |   |   |  |
| 6        | 4) Recopier les lettres en italique dans la 2ème colonne en jaune                     |          |        |     |                                             |     |      |      |      |     |          |    |     |      |          |   |   |   |  |
| 7        | ) recopier les ieures en gras dans la serie colonne en jaune                          |          |        |     |                                             |     |      |      |      |     |          |    |     |      |          |   |   |   |  |
| 8        | ) inserer une colonne de 0,5 cm de large entre chaque colonne anciennement jaune      |          |        |     |                                             |     |      |      |      |     |          |    |     |      |          |   |   |   |  |
| 9        | $\int A Juster les Colonnes D a F a 0,5 cm de largeur$                                |          |        |     |                                             |     |      |      |      |     |          |    |     |      |          |   |   |   |  |
| 10       |                                                                                       |          |        |     |                                             |     |      |      |      |     |          |    |     |      |          |   |   |   |  |
| 12       | Δ                                                                                     | k        |        |     |                                             |     |      |      |      | Г   | )        |    |     |      |          |   |   |   |  |
| 13       | R                                                                                     |          |        |     |                                             |     |      |      |      |     | )        |    |     |      |          |   |   |   |  |
| 14       | Č                                                                                     | M        | 1 \    | Ň   |                                             |     |      |      |      | X   | (        |    |     |      |          |   |   |   |  |
| 15       |                                                                                       | Ň        | j      |     |                                             |     |      |      |      | -   |          |    |     |      |          |   |   |   |  |
| 16       | F                                                                                     | Ē        | 5      | Ζ   |                                             |     |      |      |      | (   | )        |    |     |      |          |   |   |   |  |
| 17       | G                                                                                     |          |        |     |                                             |     |      |      |      |     | •        |    |     |      |          |   |   |   |  |
| 18       | H                                                                                     | F        | R      |     |                                             |     |      |      |      | L   | =        |    |     |      |          |   |   |   |  |
| 19       | J                                                                                     | 7        |        |     |                                             |     |      |      |      |     |          |    |     |      |          |   |   |   |  |
| 20       | Dácult                                                                                | at à obl | onir   |     |                                             |     |      |      |      |     |          |    |     |      |          |   |   |   |  |
| 21       | 11                                                                                    |          | CI III |     |                                             |     |      |      |      |     |          |    |     |      |          |   |   |   |  |
| 23       | 12                                                                                    | Δ        | κ      | I   | J                                           |     |      |      |      |     | (        | 2  |     |      | F        |   |   |   |  |
| 24<br>25 |                                                                                       | ~        |        |     | . –                                         |     | _    |      |      |     |          | ž  |     |      | <i>'</i> |   |   | _ |  |
| 26       | 13                                                                                    | В        | L      | V   | /                                           |     |      |      |      |     | <u>(</u> | j  |     |      | Ρ        |   |   | X |  |
| 27       | 14                                                                                    | С        | Μ      | V   | V                                           |     |      |      |      |     | I        |    |     |      | Т        |   |   | Y |  |
| 29       |                                                                                       | -        | NI     |     | , –                                         | ++  | _    |      |      |     | -        | =  |     |      | -        |   |   | - |  |
| 30<br>31 | 15                                                                                    | D        | IN     |     | <u>ــــــــــــــــــــــــــــــــــــ</u> |     |      |      |      |     |          |    |     |      |          |   |   |   |  |
| 32       | 16                                                                                    | E        | 0      | Y   | 1                                           |     |      |      |      |     |          |    |     |      |          |   |   |   |  |
| 33       | 17                                                                                    | F        | D      | -   | 7                                           |     |      |      |      |     |          |    |     |      |          |   |   |   |  |
| 35       | 1/                                                                                    | Г        | Ρ      | 2   | -                                           |     |      |      |      |     |          |    |     |      |          |   |   |   |  |
| 36<br>37 | 18                                                                                    | G        | Q      |     |                                             |     |      |      |      |     |          |    |     |      |          |   |   |   |  |
| 38       | 19                                                                                    | н        | P      |     |                                             |     |      |      |      |     |          |    |     |      |          |   |   |   |  |
| 39<br>40 | 10                                                                                    |          | IX.    |     |                                             |     |      |      |      |     |          |    |     |      |          |   |   |   |  |
| 41       | 20                                                                                    |          | S      |     |                                             |     |      |      |      |     |          |    |     |      |          |   |   |   |  |
| 42       | 21                                                                                    | J.       | Т      |     |                                             |     |      |      |      |     |          |    |     |      |          |   |   |   |  |
| 44       | 0.0                                                                                   | 0        |        |     |                                             |     |      |      |      |     |          |    |     |      |          |   |   |   |  |